### РЕГИСТРАЦИЯ НА САЙТЕ «ДВИЖЕНИЯ ПЕРВЫХ»

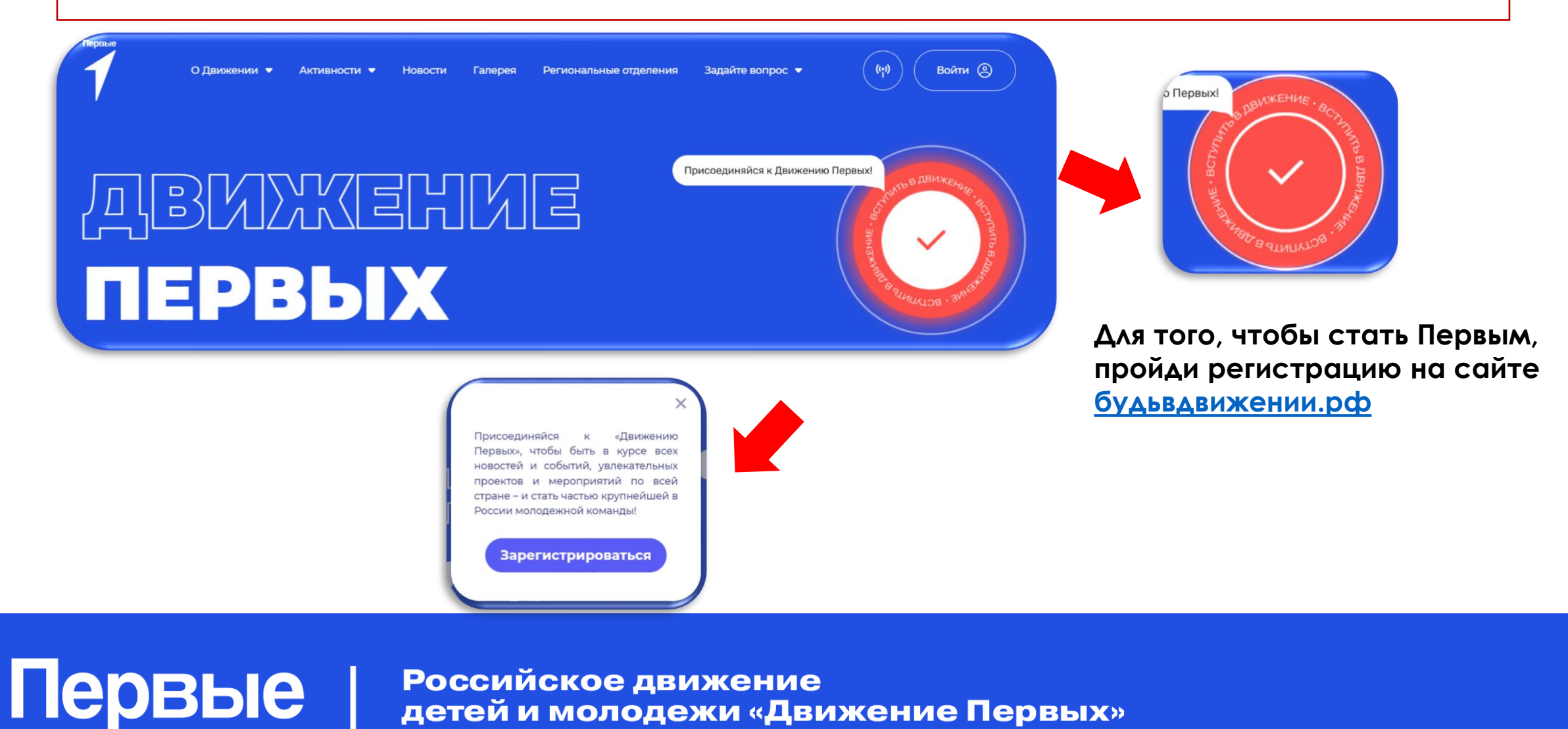

# РЕГИСТРАЦИЯ НА САЙТЕ «ДВИЖЕНИЯ ПЕРВЫХ»

|                                 |                                                                       | Регистрация               |                           |                                                                                                    |
|---------------------------------|-----------------------------------------------------------------------|---------------------------|---------------------------|----------------------------------------------------------------------------------------------------|
| Электронная почт                | Электронная почта                                                     |                           |                           |                                                                                                    |
| Verenerative                    | -                                                                     | Ученик                    | × ~                       |                                                                                                    |
| экажите адрес электронной почты |                                                                       |                           | Номер телефона*           |                                                                                                    |
| primernij2023@rambler.ru        |                                                                       | Персональные данные       | - +7                      | прана учреждения* Российская Федерация                                                                                   |
|                                 |                                                                       | Фамилия*                  | Поло необходимо заполнить | ×                                                                                                    |
| Продолжить                      |                                                                       |                           | Дата рождения"            | Поле необходимо заполнить                                                                                                |
| 😮 Войти через V                 | КІД                                                                   | Поле необходимо заполнить | Поле необходимо заполнить | Конфиденциальность                                                                                                    |
|                                 |                                                                       | Имя*                      | [log]                     | Новый пароль*                                                                                                    |
|                                 |                                                                       | Поло необходина заполнить | Marcung                   | ۵                                                                                                    |
|                                 |                                                                       | 071/02780                 | Попо необходимо заполнить | Поле необходнию заполнить                                                                                                |
| Регистрация                     |                                                                       | Gifelibo                  | [Dawasuetoa]              | Подтвердите новый пароль*                                                                                                |
| Статус на платформо*            |                                                                       |                           | Гражданство               | ۲                                                                                                    |
|                                 | ^                                                                     | Ник                       | Попо необходимо заполнить | Поле необходимо заполнить                                                                                                |
| Vuquur                          |                                                                       |                           |                           | <ul> <li>* - обязательные поля для заполнения</li> </ul>                                                                 |
| Леник                           |                                                                       |                           | Страна проживания         | Нажимая на кнопку зарегистрироваться, вы подтверждаете своё                                                              |
| Педагог                         |                                                                       |                           |                           | ознакомление с политикой по обработке персональных данных,<br>пользовательским соглашением и даёте согласие на обработку |
| Студент ССУЗа                   |                                                                       |                           |                           | персональных данных. Нажимая на кнопку зарегистрироваться, вы                                                            |
| Выпускник                       |                                                                       |                           |                           | автоматически соглашаетесь                                                                                               |
| Для вопросов и                  | Политика обработки персональных данных<br>Пользовательское соглашение | Заполнить обязатели       | ьные поля (*)             | Зарегистрироваться (!)                                                                                                   |
| bota@rddm.team                  |                                                                       |                           |                           |                                                                                                    |

#### Российское движение детей и молодежи «Движение Первых»

Первые |

# РЕГИСТРАЦИЯ НА САЙТЕ «ДВИЖЕНИЯ ПЕРВЫХ»

| Вход                      |                                                                                                    |                                                                                                    |
|---------------------------|----------------------------------------------------------------------------------------------------|----------------------------------------------------------------------------------------------------|
| Электронная почта         |                                                                                                    |                                                                                                    |
|                           |                                                                                                    |                                                                                                    |
| Поле необходимо заполнить |                                                                                                    |                                                                                                    |
| Пароль                    | Забыли пароль?                                                                                               |                                                                                                    |
|                           | ۲                                                                                                    |                                                                                                    |
| Поле необходимо заполнить |                                                                                                    |                                                                                                    |
| Про                       | должить                                                                                                    |                                                                                                    |
| <b>m</b>                  | uenes VK ID                                                                                                  |                                                                                                    |
|                           | Bxccg<br>Sherrpowear nowra<br>Cherren wedwageen seveners<br>Tripons<br>Cherren wedwageen seveners<br>Tripons | BECCE<br>Since provement of the second of the second of the |

#### Поздравляем, ты зарегистрировался на нашем сайте!

Теперь ты можешь подать заявление на вступление в «Движение первых». Заполни несколько блоков в разделе «Заявки». Как это сделать, смотри в инструкции.

Первые

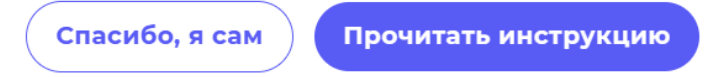

- Участники в возрасте от 6 до 14 лет регистрируются на сайте с помощью родителей или законных представителей. Родители также должны предоставить свои данные.
- Участники старше 14 лет могут вступить в Движение самостоятельно.
- Если тебе уже есть 18 лет, ты можешь стать Наставником Движения.

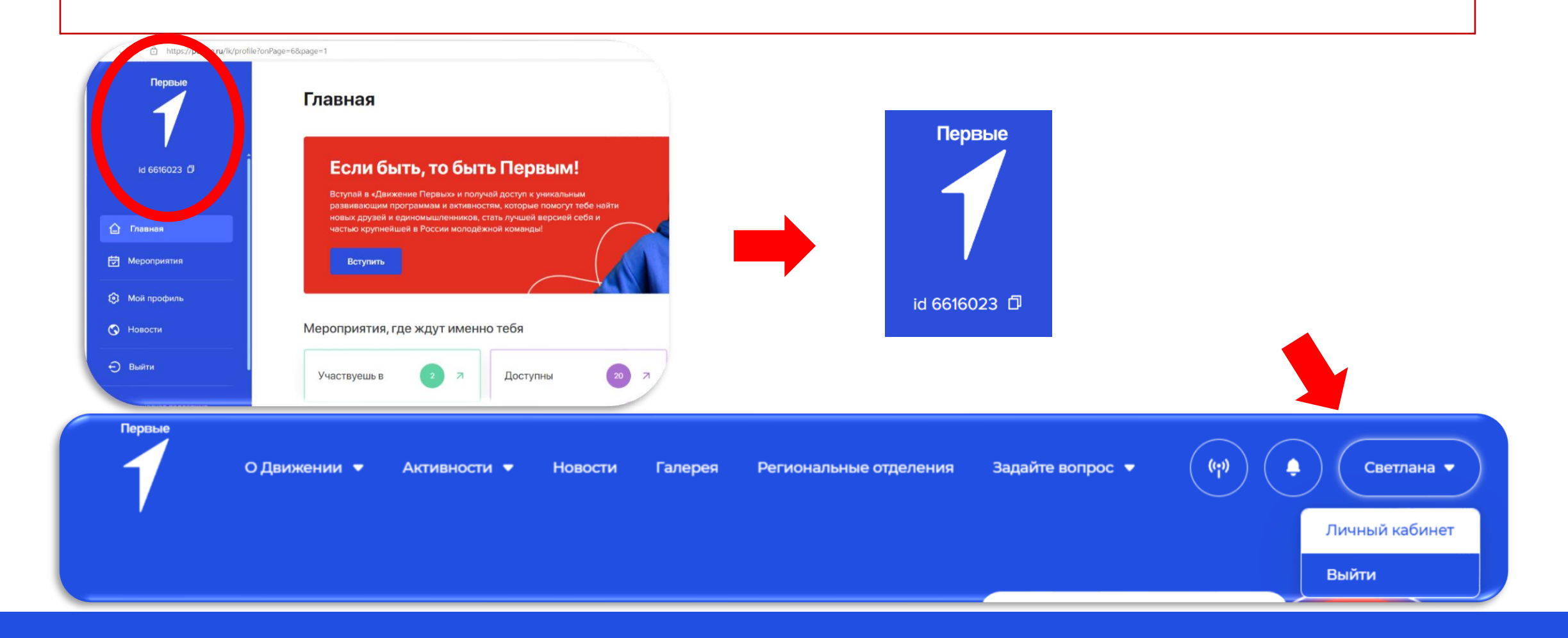

Российское движение детей и молодежи «Движение Первых»

Первые

| вления                                                                                                    | Заполните все поля анкеты м<br>новых активностях, конкурсах<br>Движении Первых | аксимально подробно, чтобы получать информацию о<br>< и акциях, а также ваших персональных возможностях в |
|----------------------------------------------------------------------------------------------------|--------------------------------------------------------------------------------|----------------------------------------------------------------------------------------------------|
|                                                                                                    | Фамилия =                                                                      | Имя *                                                                                                    |
|                                                                                                    | Введите фамилию                                                                | Введите имя                                                                                               |
|                                                                                                    | Отчество                                                                       |                                                                                                    |
| реведись в <u>Первичное отделение</u> , чтобы вместе со своим первичным отделением<br>ствовать в деятельности Движения. | Введите отчество                                                               |                                                                                                    |
|                                                                                                    | Нет отчества                                                                   |                                                                                                    |
|                                                                                                    | Дата рождения *                                                                | снилс • 😖                                                                                                 |
| ние на вступление в Движение (№ 84771)                                                                                  | дд.мм.гггг.                                                                    |                                                                                                    |
|                                                                                                    | Обязательно для заполнения                                                     |                                                                                                    |
| ва Светлана Сергеевна                                                                                                   | Номер телефона *                                                               | Telegram                                                                                                  |
|                                                                                                    | +7 ()                                                                          | Введите ник, например @mypervie                                                                           |
|                                                                                                    | Обязательно для заполнения                                                     |                                                                                                    |
| анные Выбор отделения Первый                                                                                            | Населенный пункт *                                                             |                                                                                                    |
|                                                                                                    |                                                                                |                                                                                                    |

Российское движение детей и молодежи «Движение Первых»

Первые

К следующему шагу

| Дарные                                                                                              | Выбор                                                                                                    | отделения                                                                                                    | Перв |
|----------------------------------------------------------------------------------------------------|----------------------------------------------------------------------------------------------------|----------------------------------------------------------------------------------------------------|------|
| Первич                                                                                              | ное отделение                                                                                                    | Региональное отделение                                                                                       |      |
| Первичное о                                                                                         | тделение Движен                                                                                                    | п                                                                                                    |      |
|                                                                                                    |                                                                                                    |                                                                                                    |      |
| Начните вводит                                                                                      | ь название для выбора и                                                                                                    | з списка                                                                                                    |      |
| Начните вводит<br>Нет первичного отделе                                                             | ь название для выбора и<br>ания в списке? <u>Откройте новое</u>                                                                         | з списка<br>первичное отделение                                                                              |      |
| Начните вводит<br>Нет первичного отделя<br>Если вашего пере<br>вы можете подать<br>«Региональное от | ь название для выбора и<br>ания в списке? <u>Откройте новое</u><br>зичного отделения нет в<br>» заявление в Региональ<br>деление» выше. | з списка<br>первичное отделение<br>списке и вы не хотите его открывать,<br>ное отделение. Для этого выберите |      |

2. Выбрать первичное отделение (школа, лицей, гимназия, дополнительное учреждение, ВУЗ, СПО) и перейти к следующему шагу

Первые

3. Осталось выбрать способ подачи заявления. Для этого необходимо нажать «Вступить в Движение»

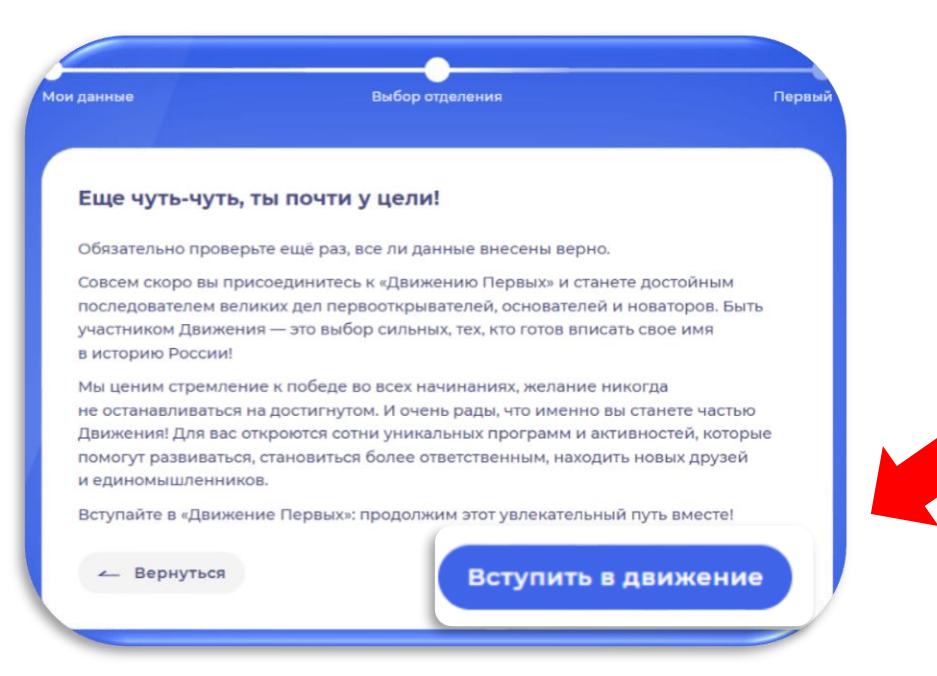

| Deserrance                                                            | and Burgers and Departured                                                                                                    |      |
|-----------------------------------------------------------------------|----------------------------------------------------------------------------------------------------|------|
| поздравляе                                                            | ем: вы стали первым:                                                                                                    |      |
| Теперь вам нуж<br>интересных мер                                      | но подтвердить свои данные, чтобы первым узнавать о самых<br>роприятиях и быть участником Движения Первых.                                                                                                    |      |
| Самый простой<br>родителей (опе<br>через портал Го<br>подтвердить све | способ – сделать это онлайн. Если вам меньше 14 лет, попросите<br>жунов или законных представителей) подтвердить ваши данные<br>эсуслуги. Если вам уже исполнилось 14 лет, вы можете самостояте/<br>юи данные. | пьно |
| чтобы подтверд                                                        | дить данные не онлайн, а лично, распечатайте заявление                                                                                                    |      |
| о вступлении в ,<br>подписанного з                                    | Движение, поставьте подпись и принесите/отправьте оригинал<br>заявления почтой в ваше отделение Движения.                                                                                                    |      |
| о вступлении в , подписанного з                                       | Движение, поставьте подпись и принесите/отправьте оригинал<br>заявления почтой в ваше отделение Движения.<br>вердить онлайн Подтвердить лично                                                                  | )    |

4. Выбираем способ подачи Подтвердить онлайн – через приложение «Госуслуги» Подтвердить лично – заполнение бумажного вида документов заявления и согласия

Первые

#### 5. Нажимаем «Сохранить выбор»

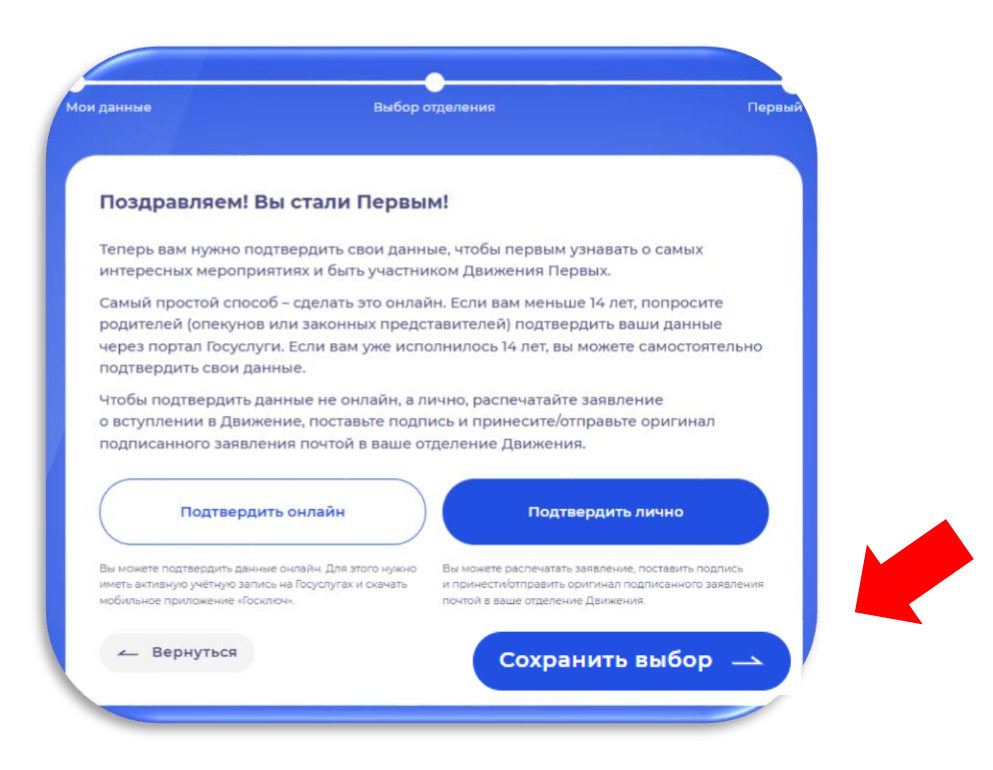

| Подтверждение д                                    | анных лично              |                                          |
|----------------------------------------------------|--------------------------|------------------------------------------|
| Ваше заявление на встуг                            | пление в Движени         | ие Первых сформировано.                  |
| Осталось его скачать, ра                           | спечатать и подпи        | исать. Убедитесь ещё раз, что все данные |
| Далее подписанное заяв<br>Региональное отделении   | аление нужно при<br>e.   | нести в ваше Первичное или               |
| Заявление на вс<br>В Движен                        | тупление                 | ре                                       |
| 生 Скачать зая                                      | вление                   | 生 Скачать согласие                       |
| <ul> <li>Я подтверждаю, что данные указ</li> </ul> | занные в заявлении верны |                                          |

«Я подтверждаю, что данные указанные в заявлении верны» Подтверждение данных лично Ваше заявление на вступление в Движение Первых сформировано. Осталось его скачать, распечатать и подписать. Убедитесь ещё раз, что все данные **УКАЗАННЫЕ В ЗАЯВЛЕНИИ. ВЕРНЫ** Далее подписанное заявление нужно принести в ваше Первичное или Региональное отлеление Заявление на вступление Согласие на обработку ПДН в Движение Скачать заявле Скачать согласие Я подтверждаю, что данные указанные в заявлении верн ю или отправить в твое региональное или первично отделение для передачи заявления. Тосмотреть адрес ближайшего отделения — Вернуться

7. Обязательно поставьте галочку

 Сайт формирует заявление и согласие на обработку персональных данных Скачать можно как с сайта, так и с Яндекс Диска

Первые

8. В завершении необходимо нажать кнопку «Посмотреть адрес ближайшего отделения»

Посмотреть адрес ближайшего отделения —

Гервые

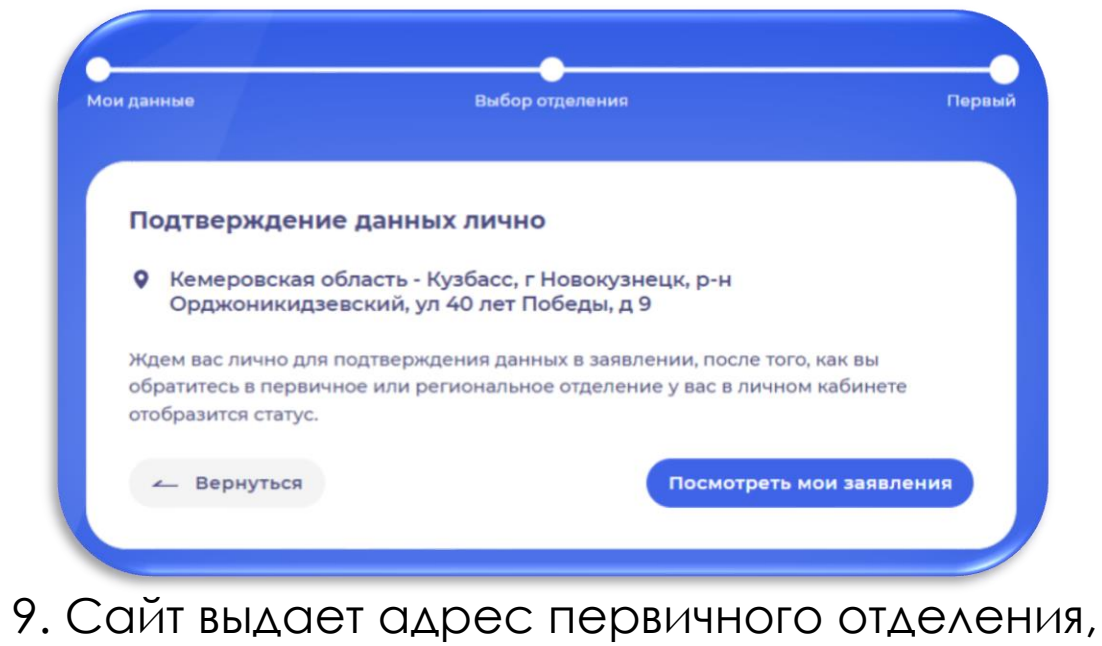

 9. Саит выдает адрес первичного отделения, в которое участник может принести документы.
 После этого руководитель первичного отделения сдает документы в местное отделение (Циолковского, 78 а, 41 каб.)